## ΜΗ ΕΠΙΒΛΕΠΟΜΕΝΗ ΤΑΞΙΝΟΜΗΣΗ: UNSUPERVISED CLASSIFICATION

1. Δημιουργία 6 θεματικών ομάδων. Μη Επιβλεπόμενη Ταξινόμηση

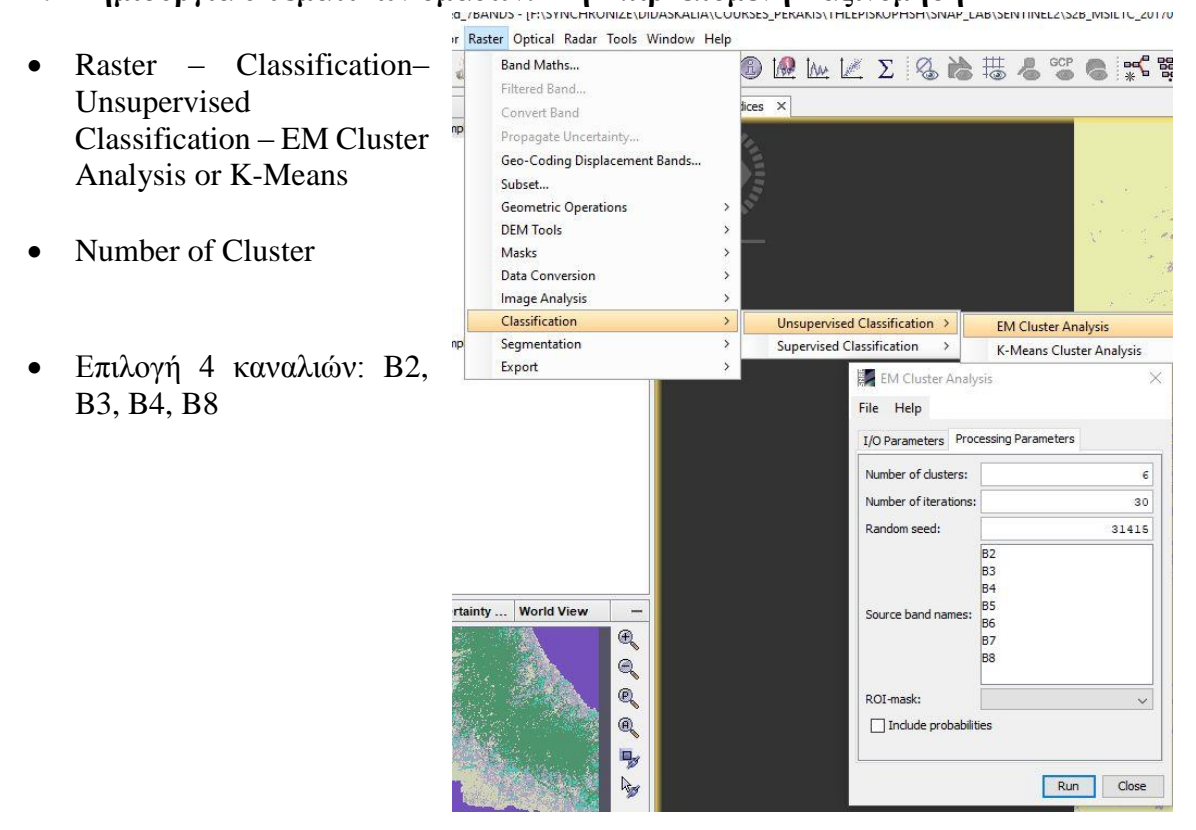

## 2. Επιλέξτε: Color Manipulation Αλλάξτε το χρώμα

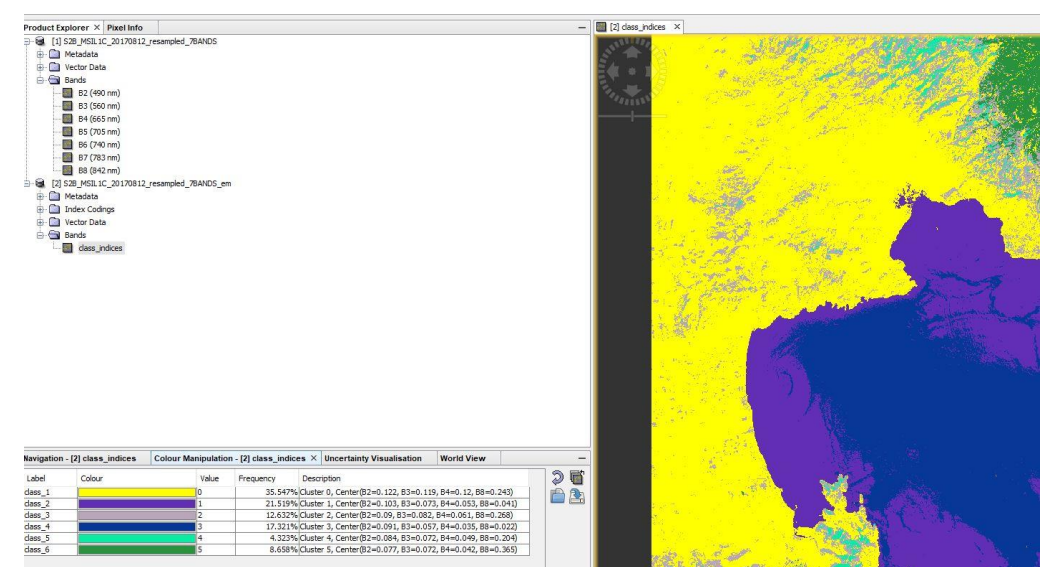

- Export geotiff data
- Export στο QGIS
- Raster to Vector : RASTER Conversion Polygonise

## Επιβλεπόμενη Ταξινόμηση: Supervised Classification

## **BHMATA**

1. For a supervised classification you have to define geometries including your training areas.

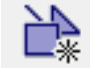

Make one per class you want to detect.

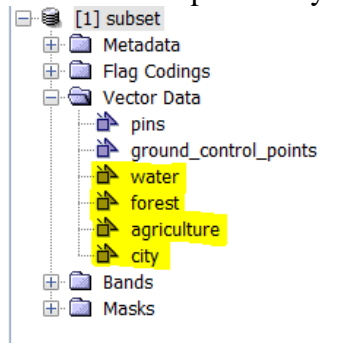

They are stored in the vector Data folder. **File > save product**.

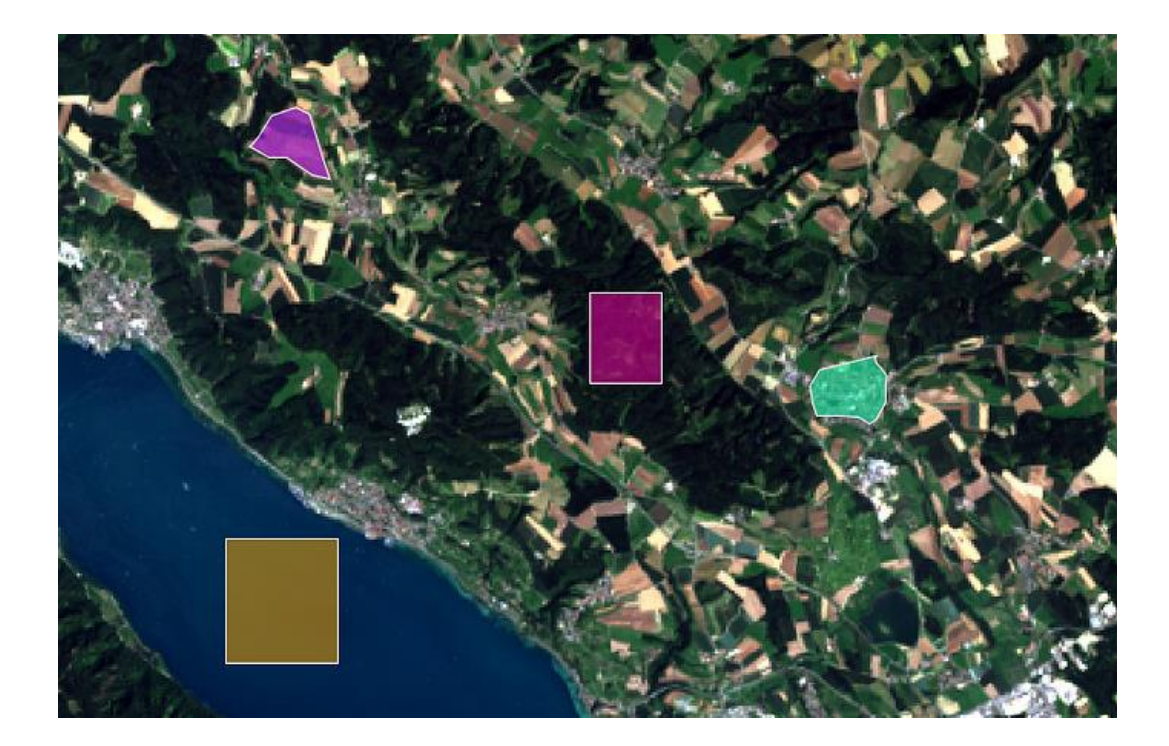

2. You can then select a supervised classifier, but make sure you know a little about how they and corresponding parameters work. KNN is quite simple and you can't do much wrong with it. Your trained classes should appear in the dialogue:

|                                                                                                    | sifier Write                     |        |  |
|----------------------------------------------------------------------------------------------------|----------------------------------|--------|--|
| Classifier                                                                                                    |                                  |        |  |
| Train and apply classifier                                                                                        | newClassifier                    |        |  |
| O Load and apply classifier                                                                                       | newClassifier $\sim$             | ×      |  |
|                                                                                                    | ○ Train on Raster                |        |  |
| Evaluate classifier                                                                                               |                                  |        |  |
| Evaluate Feature Power Set                                                                                        |                                  |        |  |
| Number of training samples                                                                                        | 5000                             |        |  |
| Number of neighbours:                                                                                             | 5                                |        |  |
| Vector Training                                                                                                   |                                  |        |  |
| agriculti<br>city                                                                                                 | и <u>е</u>                       |        |  |
| Labele.                                                                                                    |                                  |        |  |
| Labels:                                                                                                    | Vector node name Attribute value |        |  |
| Labels:                                                                                                    | Vector node name Attribute value |        |  |
| Labels:<br>Feature Selection<br>Feature bands:<br>blue<br>green<br>red<br>near_ind<br>swir_1<br>swir_2<br>panchro | Vector node name Attribute value | ^<br>~ |  |